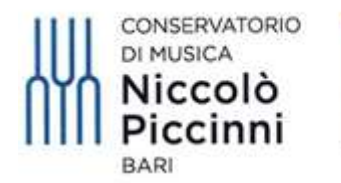

Ministero dell'Università e della Ricerca

### VADEMECUM

### ISCRIZIONI AD ANNI SUCCESSIVI AL 1° ANNO (per studenti già immatricolati) TRAMITE IL SISTEMA TELEMATICO ISIDATA

### **CORSI DI PREVIGENTE ORDINAMENTO, PRE-ACCADEMICI E PROPEDEUTICI**

### PRIMA DI INIZIARE LA PROCEDURA TELEMATICA PER RICHIEDERE L'ISCRIZIONE ALL'A.A. 2022/23, È INDISPENSABILE:

- 1) essere in possesso della certificazione ISEE (Indicatore Situazione Economica Equivalente) in corso di validità, se si vuole usufruire delle agevolazioni contributive altrimenti si pagherà il contributo massimo;
- 2) avere già effettuato il versamento della tassa annuale di frequenza di € 21,43 (ventuno/43) tramite Bonifico Bancario intestato all'Agenzia delle Entrate – Centro Operativo di Pescara al seguente IBAN IT45 R076 0103 2000 0000 0001 016 indicando la causale "Tassa Frequenza Corso "Previgente Ordinamento" oppure "Corsi Pre-Accademico-Propedeutico" del Conservatorio di Bari".

#### **ACCEDERE AL SISTEMA ISIDATA** 1)

#### 2) Selezionare "SERVIZIO STUDENTI" SERVIZI ISIDATA - Didattica Cont 🗙 🔇 Home Isidata × + o – o × ← → C 🔒 servizi13.isidata.net/home/Index.aspx ☆ 🕑 : 🔢 App 💿 INPS - Home Page 🛸 NoiPA - Home page 🧑 Tiscali Mail ::: Benve... 💺 Eni gas 🔿 Entra nel Mercato L... 🔌 Horde ::: My Portal 🚱 SERVIZI ISIDATA - L... 🚱 Conservatorio di M. » 🔠 Elenco di lettura datas **IN EVIDENZA Ultimissime** AMMINISTRAZIONE TRASPARENTE - GUIDA PROGRAMMA E PROCEDIMENTO AGID Servizi Studenti IRCOLARE N.1/2016 DELL'AGENZIA PER L'ITALIA DIGITALE IN RIFERIMENTO ALLA Trecolare agid in intestazione, in tema di obietti di accessibilità, con la Questionari (compilazione) Uuestionari (creazione) STIONE ILE PUBBLICARE LINK NET. SEGNALIAMO IL LINK ID.GOV.IT/CIRCOLARE-IDA CHE MOSTRA I I Servizi Docenti/ATA # Procedure PROCEDIMENTI AGID, E L'UTILIZZO DELLA NUOVA FUNZIONE DEL PROGRAMMA.CLICCARE SUL PRESENTE LINK PER SCARICARE LA GUIDA COMPLETA. # Albo Pretorio PROTOCOLLO INFORMATICO - PROCEDURA INTEROPERABILITA' PROTOCOLLO CON SEGNATURA XMI # Amministrazione Trasparente # Aggiornamenti ISTE LE RICHIESTE DA PARTE DEI DESTINATARI/RICEVENTI DELLE COMUNICAZIONI NVIATE DALLE ISTITUZIONI NOSTRE CLIENTI, I QUALI HANNO ESPRESSO ALCUNE SHE LE RANNEN MOSTRE CLIENTI, I VUNE HALEGATO PROTOCOLLATO IFFICUTA NEL GESTINE E LEGGERE CORRETTAMENTE L'ALLEGATO PROTOCOLLATO IFFICUTA NEL GESTINE E LEGGERE CORRETTAMENTE L'ALLEGATO PROTOCOLLATO IAMTE LA PROCEDURA REVISTA DALL'ALO CHE UTILIZZA LA "COPERTINA" SUL DE CON COMUNICAZIONE ALLEGATA, LA ISIDATA HA IMPLEMENTATO COME IERNATIVA EVENTILAIMENTE UTILIZZABLE IN CASI SPECIFICI, UN'ULTERIORE INZIONALITÀ. ANCH ESSA PREVISTA DALL'A NORMATIVA VIGENTE (AGENZIA PER INZIONALITÀ. ANCH ESSA PREVISTA DALLA NORMATIVA VIGENTE (AGENZIA PER INZIONALITÀ. ANCH ESSA PREVISTA DALLA NORMATIVA VIGENTE (AGENZIA PER INZIONALITÀ. ANCH ESSA PREVISTA DALLA NORMATIVA VIGENTE INZIONALITÀ. INTELLA TRASMISSIONE DIGTALE DEI DOCUMENTI RESENTI NELL'ART. 20 DEL DECH 30 DICEMBRE 2013), CONSENTE INTEROPERABLITÀ DEL ISTETIO I D'ROTOCOLLO INFORMATICO, OSSIA LA INTEROPERABLITÀ DEL SISTETIO I D'ROTOCOLLO INFORMATICO, DEL ANTELI PROFINADAME COME PRIMO DOCUMENTO IL FILE POF CONTENENTE LA INTEROPERABLITÀ DEL SISTENZIONE DI CALLE PORTOLI DEL II Manda Dati Registra utente (Solo personale amm.vo NO studenti) Bownload Enti INTEROPERABILITY DEL SISTEMU DE PROTOCOLO INFORMATICO, OSSALTA SSEBILITÀ DI VISIONARE COME PRIMO DOCUMENTO IL FILE POF CONTENENTI OMUNICAZIONE, ED IN ALLEGATO LA SEGNATURA CON LE INFORMAZIONI DEL ROTOCOLLO IN FORMATO XML. CLICCARE SULLA PRESENTE PER SCARICARE LA MUNICAZIONE COMPLETA II Ministeri Stato CONSERVAZIONE: ISTRUZIONI PER IL REGISTRO GIORNALIERO DI PROTOCOLLO # Alta Cultura SONO DISPONIBILI LE ISTRUZIONI ISTRUZIONI PER LA PRODUZIONE E CONSERVAZIONE DEL REGISTRO GIORNALIERO DI PROTOCOLLO - DISPO AMERICAZIONE DEL REGISTRO GIORNALIERO DI PROTOCOLLO - DISPOSIZIONI INLLA PRODUZIONE E LA TRANSISSIONE DEL REGISTRO IL CONFORMITÀ ALLA MORMATIVA VIGENTE (FONTE SITO INTERNET UFFICIALE AGID -TITP://WWW.acdl.cov.it/Notize/2015/10/06/CONSERVAZIONE-PUBBLICATE-STRUZIONI-IL-REGISTRO-GIORNALIERO-PROTOCOLLO ). : Link Ist. Artistiche SPLIT PAYMENT P.A. sidata.net/Default.aspx?CodProc=SERVIZISTUDENTI 27°C Parzial. sereno へ 如 17:01 18/07/2021 O H **O** Scrivi qui per eseguire la ricerca C

厚

1) Accedere al sito www.isidata.net

### 3) Selezionare "CONSERVATORI"

| A AIR [ Realio Capital • • X 😝 SEXVIZI ISIDAIA - Didattica Cons X 😝 SEXVIZI ISIDAIA - Didattica Cons X 📷 Home [ Isidata X 📷 SEXVIZI ISIDAIA - Servizi per gii ; X 🕇                                                                                                    | v - 0                                                                        |
|----------------------------------------------------------------------------------------------------|------------------------------------------------------------------------------|
| C 🔒 servizi13.isidata.net/home/ServiziStudentiRes.aspx                                                                                                    | 순 숙 팩 🔳 .                                                                    |
| vatorio di M 🧕 Radio Capitale Cap ( ) Ascolta RTL 102.5 d 🎒 AFAM 🚺 Atti e normativa   M 🥎 UNAMS 🧏 Home - Noi PA 🧔 SERVIZI ISIDATA - L. 🍕 WebMail Aruba 🕤 Servizi per gli Stude 🔮 Stati                                                                                                    | tiche Siristat 💊 Universitaly CINECA 🛛 😁 Calcolo Codice Fisc                 |
| ISIDATA - Portale dei Servizi per gli studenti                                                                                                    |                                                                              |
| <u>ຶ້</u> Informazione sul portale e scelta Istituzione:                                                                                                    |                                                                              |
| Questo servizio fornito gratutamente a tutti gli studenti degli stituti d'Arte Conservatori di Musica ed Accademia di Arte Drammatica ed ISIA, perrette di visualizzare i propri dati e stata<br>E stata realizzaria. La possibilità di miserire e modificario ridandone comunicazione agii utili gradicalenesi di escotterano no meno, la proposta di modifica inviado anche comunicazione per mezza<br>Per gualsiasi problema riscontrato prego voler inviare una <u>E-Mail</u> segnalando e descrivendo il problema riscontrato e possibilmente un eventuale recapito telefonico e nominativo dell'utente da contattare.<br>È necessario abilitare i Javascript, i cookies e i noque del fuo howare ner poter.<br>E necessario abilitare i avascript, i cookies e i noque del fuo howare ner poter. | are le autocertificazioni relative.<br>o di una e-mail allo studente stesso. |
|                                                                                                    |                                                                              |
|                                                                                                    |                                                                              |
| Academies - Akkademien Accademie Help 12                                                                                                    |                                                                              |
| Conservatories       Konservatories       Help       Mail         Academies       Akcademie       Help       Help       Mail         Acting Academy - Schauspielakademie       Accodemia di<br>Are Drammatica       Accodemia di<br>Are Drammatica       Accodemia di<br>Are Drammatica                                                                                                    |                                                                              |
| Conservatories       Konservatories       Help       Mail         Academies       Akkademien       Accademie       Help       Mail         Acting Academy - Schauspielakademie       Accodemia di<br>Arts Drammetice       Help       Mail         Dance Academy - Tanzakademie       Help       Mail       Mail       Mail                                                                                                    |                                                                              |

| HOME: JIMAPPA J E-MAIL<br>Istata S R L - Via della Casto, 2013 Roma<br>Informativa Privacy - Busala Stu | Qualificazione SaaS di AgiD | CSA<br>STAR          |
|----------------------------------------------------------------------------------------------------|-----------------------------|----------------------|
| a 🧿 🕐 🙍 📲 🔤 👘 👘 👘 👘 👘 👘 👘 👘                                                                             | 🗅 26°C Nuvoloso 스 怇 1/      | 15:49<br>4/09/2022 🛡 |

## 4) Selezionare l'opzione 4 "Gestione dati ALLIEVI IMMATRICOLATI"

| 🖸 On Air J Radio Capital 🔹 🗱 🥎 SERVIZI ISIDATA - Didattica Cons x 🦃 SERVIZI ISIDATA - Didattica Cons x 🖷 Home J kidata x 🥸 SERVIZI ISIDATA - Servizi per gli s x +                                                                       |                     | ~ · | -   | ð × |
|----------------------------------------------------------------------------------------------------|---------------------|-----|-----|-----|
| ← → C 🔒 servizi12isidata.net/SSDidaticheco/MainGeneraleRes.aspx                                                                                                    | Ŀ                   | ☆ = | V 🗆 | 😩 : |
| 😧 Consensatorio di M. 🚦 Radio Capital e Cap. 👔 Ascolta RTL 102.5 d 🈫 ARAM 📓 Atti e normativa ( M 🥸 UNAMS 🦂 Home - Noi PA 🚱 SERVIZI ISIDATA - L. 🍕 WebMail Anaba 🌚 Servici per gli Studes 😫 Statistiche Srintzet. 🚳 Universitaly CINECA 🚍 | Calcolo Codice Fisc |     |     | »   |
| Servizi per gli studenti - Istituti di Alta Cultura - Conservatori                                                                                                    |                     |     |     |     |
|                                                                                                    |                     |     |     |     |
| 2 1) Inserimento domanda AMMISSIONE                                                                                                    | ?                   |     |     |     |
| 2) Modifica domanda AMMISSIONE                                                                                                    | ?                   |     |     |     |
| a) Gestione richiesta IMMATRICOLAZIONE                                                                                                    | ?                   |     |     |     |
| 4) Gestione dati ALLIEVI IMMATRICOLATI                                                                                                    | ?                   |     |     |     |
| 🔬 5) Inserimento domanda PRIVATISTI                                                                                                    | ?                   |     |     |     |
| 🕞 6) Modifica domanda PRIVATISTI                                                                                                    | ?                   |     |     |     |
| 7) PRIVATISTI IMMATRICOLATI - nuovi esami da sostenere                                                                                                    |                     |     |     |     |
| 8) Comunicati                                                                                                    | ?                   |     |     |     |

5) Scegliere Conservatorio "BARI" e inserire il proprio codice e password personali (inviati dalla segreteria lo scorso anno 2021/22 tramite mail) e selezionare "ACCEDI". Semmai le credenziali fossero state smarrite, potranno essere richieste inserendo la propria e-mail nella parte sottostante della seguente schermata:

| 📴 On Air   Radio Capital 🛛 📢 🗴 SERVIZI ISIDATA - Didattica Cons: 🗴 🎯 SERVIZI ISIDATA - Didattica Cons: X 🔛 Home   Isidata X 🚱 SERVIZI ISIDATA - Servizi per gli : X +                                                                                                    | ~ - Ø ×                                           |
|----------------------------------------------------------------------------------------------------|---------------------------------------------------|
| ← → C ≜ servizi12.isidata.net/SSDidatticheco/Allievi/LoginAllieviRes.aspx                                                                                                    | 아 순 ☆ 티 🖬 😩 🗄                                     |
| 📀 Conservatorio di M. 🧧 Radio Capital e Cap () Ascota RTL 102.5 d 😫 AFAM 🚺 Atti e normativa J M 😵 UNAMS 🦘 Home-Noi PA 😔 SERVIZI ISIDATA - L 🚽 WebMail Aruba 🏵 Servizi per gli Studee. 🚇 Statistiche Siristat.                                                                     | 🚯 Universitaly CINECA 🛛 😁 Calcolo Codice Fisc 🛛 🛸 |
| Servizi per gli studenti - Istituti di Alta Cultura - Conservatori                                                                                                    |                                                   |
| LOGIN ALLIEVI IMMATRICOLATI                                                                                                    |                                                   |
| Conservatorio RARI                                                                                                    |                                                   |
|                                                                                                    |                                                   |
| 3111                                                                                                    |                                                   |
| Password                                                                                                    |                                                   |
| Accedi                                                                                                    |                                                   |
| L'istituzione non ha ancora attivato l'accesso mediante SPID.                                                                                                    |                                                   |
|                                                                                                    |                                                   |
| Il sito è ottimizzato in funzione del proprio dispositivo col quale di si collega essendo usufruibile da tutti i pc desktop, tablet e smartphone più diffusi. Per navigare con la vecchia versione del portale Studenti, per gualche tempo ancora disposibile online, clicca gui: |                                                   |
|                                                                                                    |                                                   |
|                                                                                                    |                                                   |
|                                                                                                    |                                                   |
| Ceredenziali di accesso smarrite:                                                                                                    |                                                   |
| Email                                                                                                    |                                                   |
|                                                                                                    |                                                   |
| Richiedi                                                                                                    |                                                   |
|                                                                                                    |                                                   |
|                                                                                                    |                                                   |
|                                                                                                    |                                                   |
|                                                                                                    |                                                   |

### 2) MODIFICA DATI ANAGRAFICI E INSERIMENTO IMPORTO ISEE

### Selezionare l'opzione "Gestione Dati principale"

| 🖸 On Air   Radio Capital 🛛 41 X   🕹 SERVIZI ISDATA - Didattica Conii X   🕹 SERVIZI ISDATA - Didattica Conii X   🕹 SERVIZI ISDATA - Didattica Conii X                                                                                                    | ~ | - )  | ð   | ×   |
|----------------------------------------------------------------------------------------------------|---|------|-----|-----|
| ← → C 🔒 servizit2.sidata.net/SSDidaticheo/Allievi/MainMenuRes.aspx                                                                                                    | ☆ | =1 🔲 |     | :   |
| 📀 Consensation di M 🚦 Radio Capital e Capital e Cap |   |      |     | **  |
| Servizi per gli studenti - Istituti di Alta Cultura - CONSERVATORIO DI BARI<br>Benvenuto ZZARA prova1 ZZARA prova1                                                                                                    |   |      | Log | out |
|                                                                                                    |   |      |     |     |
| E Gestione Dati principale                                                                                                    |   |      |     |     |
| Biblioteca istituto                                                                                                    |   |      |     |     |
| Cambio password                                                                                                    |   |      |     |     |
| Comunicati                                                                                                    |   |      |     |     |
| Gestione Aule/Spazi (in fase di test)                                                                                                    |   |      |     |     |

💷 🧕 💿 💽

②
 26°C Nuvoloso
 △
 26°C Nuvoloso
 △
 1
 14/09/2022
 □
 1
 1
 4/09/2022
 □
 □
 1
 □
 □
 □
 □
 □
 □
 □
 □
 □
 □
 □
 □
 □
 □
 □
 □
 □
 □
 □
 □
 □
 □
 □
 □
 □
 □
 □
 □
 □
 □
 □
 □
 □
 □
 □
 □
 □
 □
 □
 □
 □
 □
 □
 □
 □
 □
 □
 □
 □
 □
 □
 □
 □
 □
 □
 □
 □
 □
 □
 □
 □
 □
 □
 □
 □
 □
 □
 □
 □
 □
 □
 □
 □
 □
 □
 □
 □
 □
 □
 □
 □
 □
 □
 □
 □
 □
 □
 □
 □
 □
 □
 □
 □
 □
 □
 □
 □
 □
 □
 □
 □
 □
 □
 □
 □
 □
 □
 □
 □
 □
 □
 □
 □
 □
 □
 □
 □
 □
 □
 □
 □
 □
 □
 □
 □
 □
 □
 □
 □
 □
 □
 □
 □

 □
 □

 □

 □

 □

 □

 □

 □

 □

 □

 □

 □

 □

 □

 □

 □

 □

 □

 □

 □

 □

 □

 □

 □

 □

 □

 □

 □

 □

 □

 □

 □

 □

 □

 □

 □

 □

 □

 □

 □

 □

 □

 □

 □

 □

 □

 □

 □

 □

 □

 □

 □

 □

 □

 □

 □

 □

 □

 □

 □

 □

 □

 □

 □

 □

 □

 □

 □

 □

 □

 □

 □

 □

 □

 □

 □

 □

 □

 □

 □

 □

 □

 □

 □

 □

 □

 □

 □

 □

 □

 □

 □

 □

 □

 □

 □

 □

 □

 □

 □

 □

 □

 □

 □

 □

 □

 □

 □

 □

 □

 □

 □

 □

 □

 □

 □

 □

 □

 □

 □

 □

 □

 □

 □

 □

 □

 □

 □

 □

 □

 □

 □

 □

 □

 □

 □

 □

 □

 □

 □

 □

 □

 □

 □

 □

 □

 □

 □

 □

 □

 □

 □

 □

 □

 □

 □

 □

 □

 □

 □

 □

 □

 □

 □

 □

 □

 □

Nella sezione "ANAGRAFICA": sul lato a sinistra (in verde) ci sono i dati registrati lo scorso a.a. 2021/22 mentre sul lato a destra (in bianco) potrete effettuare la modifica dei Vs dati (indirizzo, cellulare, e-mail, scuola, titolo di studio,...)

| 🔞 On Air   Radio Capital 🛛 🔹 🗙 SERVIZI ISIDATA - Didattica Cons 🗙 🛛 🚱 SERVIZI ISIDATA - Didattica Cons | attica Cons 🗴 😵 SERVIZI ISIDATA - Servizi per gli s 🗙 🕂                                                                                                    | ~ - 0 ×                                                                                                    |
|----------------------------------------------------------------------------------------------------|----------------------------------------------------------------------------------------------------|----------------------------------------------------------------------------------------------------|
| ← → C 🔒 servizi12.isidata.net/SSDidatticheco/Allievi/AnagraficaRes.aspx                                |                                                                                                    | 순 수 키 🛛 🔺 :                                                                                                    |
| 📀 Conservatorio di M 📴 Radio Capital e Cap 🌔 Ascolta RTL 102.5 d 🎡 AFAM 🔯 Atti e normatin              | ra   M 📀 UNAMS 👒 Home - Noi PA 📀 SERVIZI ISIDATA - L 🍕 WebMail Aruba 📀 Servizi per gl                                                                                   | i Stude 🔮 Statistiche Siristat 💊 Universitaly CINECA 😁 Calcolo Codice Fisc »                                                                                                    |
| Servizi per gli studenti - Istituti di Alta Cu<br>Benvenuto ZZARA prova1 ZZARA prova1                  | Itura - CONSERVATORIO DI BARI                                                                                                    | Logout                                                                                                    |
|                                                                                                    | Cente Anagrafica                                                                                                    | esami v se Fascicolo Stampe v 🛄 Questionario                                                                                                    |
| Note of                                                                                                | Invia richiesta                                                                                                    | Annulla 🔥 😗                                                                                                    |
| In rosso campi differenti tra dati originali e richieste di modifica                                   | In verde i dati registrati dall'Istituzione. Per inviare richiesta di modifica dei dati, modificate i valori <u>nei campi abilitati</u> e cliccate su "Invia richiesta" | A In grigio eventuali campi non abilitati in quanto <u>dati non modificabili</u> come da impostazione<br>dell'Istituzione.                                                                                                    |
| Codice                                                                                                 | 20910                                                                                                    | 20910                                                                                                    |
| Matricola                                                                                              | 10936                                                                                                    | 10936                                                                                                    |
| Scuola di                                                                                              | ARPA (Propedeutico)                                                                                                    | ARPA (Propedeutico)                                                                                                    |
| Descrizione lunga                                                                                      | ARPA (Propedeutico)                                                                                                    | ARPA (Propedeutico)                                                                                                    |
| Cognome                                                                                                | ZZARA prova1                                                                                                    | ZZARA prova1                                                                                                    |
| Nome                                                                                                   | ZZARA prova1                                                                                                    | ZZARA prova1                                                                                                    |
| Sesso                                                                                                  | F                                                                                                    | Femmina v                                                                                                    |
| TIPO CORSO                                                                                             | PROPEDEUTICO                                                                                                    | PROPEDEUTICO                                                                                                    |
| Debiti formativi                                                                                       |                                                                                                    |                                                                                                    |
|                                                                                                    |                                                                                                    |                                                                                                    |
| Nazione di nascita (sceglierla o digitarla)                                                            | ITALIA                                                                                                    | ITALIA                                                                                                    |
| In possesso di nazionalità Italiana                                                                    |                                                                                                    | 0                                                                                                    |
|                                                                                                    | DATI GEOGRAFICI DI NASCITA                                                                                                    |                                                                                                    |
| Regione                                                                                                | PUGLIA                                                                                                    | PUGLIA                                                                                                    |
| Provincia                                                                                              | BARI                                                                                                    | BARI                                                                                                    |
| Comune                                                                                                 | BART                                                                                                    | BARI Y BARI                                                                                                    |
| Data di paceta                                                                                         | 01/01/2000                                                                                                    | 01/01/2000                                                                                                    |
| Caller Grade                                                                                           | 77777777777                                                                                                    |                                                                                                    |
| Codice riscale                                                                                         | ZZRZRSUUA41A00ZJ                                                                                                    | ZZRZR500A41A002J                                                                                                    |
|                                                                                                    | DATI GEOGRAFICI DI RESIDERZA (per gli stranien inserre il domicilio in Italia)                                                                                          | (municipal de la constante de la constante de |
| Regione                                                                                                | PUGLIA                                                                                                    | PUGLIA                                                                                                    |
| Provincia                                                                                              | BARI                                                                                                    | BARI                                                                                                    |
| Comune                                                                                                 | BARI                                                                                                    | BARI V BARI                                                                                                    |
| # 🧕 💿 🔤 🛤                                                                                              |                                                                                                    | ② 26℃ Nuvoloso へ 및 16/06<br>14/09/2022                                                                                                    |

Nella stessa sezione "ANAGRAFICA", scorrendo verso il basso la pagina, dovrete cancellare l'importo ISEE del precedente a.a. 2021/22 e dovrete inserire il nuovo importo ISEE e il "Numero di richiesta ISEE/Protocollo".

| 🖸 On Air   Radio Capital 🛛 🔹 😵 SERVIZI ISIDATA - Didattica Cons 🗙 🛛 🥸 SERVIZI ISIDATA - Did | attica Cons 🗴 📀 SERVIZI ISIDATA - Servizi per gli : 🗴 🕂                                | ∨ – 0 ×                                                                    |
|---------------------------------------------------------------------------------------------|----------------------------------------------------------------------------------------|----------------------------------------------------------------------------|
| ← → C 🔒 servizi12.isidata.net/SSDidatticheco/Allievi/AnagraficaRes.aspx                     |                                                                                        | 년 ☆ 팩 🖬 😩 :                                                                |
| 📀 Conservatorio di M 🚦 Radio Capital e Cap 🌔 Ascolta RTL 102.5 d 🎡 AFAM 🥘 Atti e normati    | va   M 🔇 UNAMS 👒 Home - Noi PA 🔇 SERVIZI ISIDATA - L 🍕 WebMail Aruba 🔇 Servizi per gli | Stude 🏟 Statistiche Siristat 💊 Universitaly CINECA 😁 Calcolo Codice Fisc » |
| Servizi per gli studenti - Istituti di Alta Cu<br>Benvenuto ZZARA prova1 ZZARA prova1       | litura - CONSERVATORIO DI BARI                                                         | U<br>Logout                                                                |
|                                                                                             | Menu<br>precedente Anagrafica                                                          | Gestione v 🖸 Tasse 🗐 Fascicolo 🛄 Stampe v 🔛 Questionario                   |
|                                                                                             |                                                                                        |                                                                            |
| Privacy                                                                                     |                                                                                        |                                                                            |
| Buoni pasto                                                                                 |                                                                                        |                                                                            |
| Corso libero                                                                                |                                                                                        |                                                                            |
| Diploma pronto                                                                              |                                                                                        | 0                                                                          |
| Data consegna diploma                                                                       |                                                                                        |                                                                            |
| Nº Consegna diploma                                                                         |                                                                                        |                                                                            |
| Osservazioni                                                                                |                                                                                        | la la la la la la la la la la la la la l                                   |
| Note                                                                                        |                                                                                        | l                                                                          |
| Dispense                                                                                    |                                                                                        | ĥ                                                                          |
| Iscritto ad altra Università/Tempo Parziale                                                 |                                                                                        | × 1                                                                        |
| In possesso di certificazione DSA/BSE                                                       |                                                                                        |                                                                            |
| % Diversabilità                                                                             |                                                                                        |                                                                            |
| Link Audio Video Ammissioni                                                                 |                                                                                        |                                                                            |
| Importo ISEE/U                                                                              | 11200                                                                                  | 11200                                                                      |
| Nº rich. Inps ISEE/Protocollo                                                               | INPS 3009954-58688                                                                     | INPS 3009954-58688                                                         |
| Foto identificativa                                                                         | 8                                                                                      | Scegif file Nessun file selezionato  Aggiungi                              |
|                                                                                             | DATI RELATIVI ALL'AMMISSIONE - NON MODIFICABILI -                                      |                                                                            |
| Data ammissione                                                                             |                                                                                        |                                                                            |
| Punteggio ammissione                                                                        |                                                                                        |                                                                            |
| 📹 👩 📀 🔯 🐂 🖷                                                                                 |                                                                                        | ⑦ ▲ 25°C Nuvoloso へ 足 16:10                                                |

# Dopo aver effettuato le eventuali modifiche e dopo aver inserito l'importo ISEE (in caso contrario si pagherà il contributo massimo), potrete inviare la richiesta selezionando "INVIA RICHIESTA".

| 🖸 On Air   Radio Capital 🛛 🕈 🗙   🔕 SERVIZI ISIDATA - Didattica Cons 🗴   🔕 SERVIZI ISIDATA - Dida | ttica Cons 🗴 🔕 SERVIZI ISIDATA - Servizi per gli s 🗙 | +                                                                                                    |                                                                                                    | ~ - Ø ×                       |
|--------------------------------------------------------------------------------------------------|------------------------------------------------------|----------------------------------------------------------------------------------------------------|----------------------------------------------------------------------------------------------------|-------------------------------|
| ← → C 🔒 servizi12.isidata.net/SSDidatticheco/Allievi/AnagraficaRes.aspx                          |                                                      |                                                                                                    |                                                                                                    | 순 숙 키 🛛 😩 :                   |
| 🔗 Conservatorio di M 🚺 Radio Capital e Cap 🌔 Ascolta RTL 102.5 d 🎲 AFAM 🚺 Atti e normativ        | ra   M 🧿 UNAMS 👒 Home - Noi PA 👩 SERVIZI I           | ISIDATA - L 🦪 WebMail Aruba 🔗 Servizi per gli                                                                        | Stude 🍪 Statistiche Siristat 🔕 Universitaly CINECA 🚔 Calcolo                                                                                                    | Codice Fisc »                 |
| Servizi per gli studenti - Istituti di Alta Cu<br>Benvenuto ZZARA prova1 ZZARA prova1            | ltura - CONSERVATORIO DI E                           | 3ARI                                                                                                    |                                                                                                    | Logout                        |
|                                                                                                  |                                                      | Menu precedente Anagrafica                                                                                           | esami v Contrasse Fascicolo Stampe                                                                                                    | Questionario                  |
| Note of                                                                                          | Invia richie                                         | esta                                                                                                    | Annulia 🚯 🕸                                                                                                    |                               |
| In rosso campi differenti tra dati originali e richieste di modifica                             | In verde i dati registrati dall'Istituzione Per      | inviare richiesta di modifica dei dati, modificate i<br>i <u>nei campi abilitati</u> e cliccate su "Invia richiesta" | In grigio eventuali campi non abilitati in quanto dati non modi<br>dell'Istituzione.                                                                                                    | ficabili come da impostazione |
| Codice                                                                                           |                                                      | 20910                                                                                                    | 20910                                                                                                    |                               |
| Matricola                                                                                        |                                                      | 10936                                                                                                    | 10936                                                                                                    |                               |
| Scuola di                                                                                        |                                                      | ARPA (Propedeutico)                                                                                                  | ARPA (Propedeutico)                                                                                                    |                               |
| Descrizione lunga                                                                                |                                                      | ARPA (Propedeutico)                                                                                                  | ARPA (Propedeutico)                                                                                                    |                               |
| Cognome                                                                                          |                                                      | ZZARA prova1                                                                                                    | ZZARA prova1                                                                                                    |                               |
| Nome                                                                                             |                                                      | ZZARA prova1                                                                                                    | ZZARA prova1                                                                                                    |                               |
| Sesso                                                                                            | · · · · · · · · · · · · · · · · · · ·                | F                                                                                                    | Femmina                                                                                                    | v                             |
| TIPO CORSO                                                                                       |                                                      | PROPEDEUTICO                                                                                                    | PROPEDEUTICO                                                                                                    |                               |
| Debiti formativi                                                                                 |                                                      |                                                                                                    |                                                                                                    |                               |
| Mariana di manita (anadiada a distanta)                                                          |                                                      | TTALIA                                                                                                    | ITALIA                                                                                                    | ~                             |
| Nazione di hascita (scegnena o digitaria)                                                        |                                                      | ITALIA                                                                                                    | ITALIA                                                                                                    |                               |
| In possesso di nazionalità Italiana                                                              |                                                      |                                                                                                    |                                                                                                    |                               |
|                                                                                                  | DATI GEOGRAFIC                                       | I DI NASCITA                                                                                                    |                                                                                                    |                               |
| Regione                                                                                          |                                                      | PUGLIA                                                                                                    | PUGLIA                                                                                                    | ~                             |
| Provincia                                                                                        |                                                      | BARI                                                                                                    | BARI                                                                                                    | ~                             |
| Comune                                                                                           |                                                      | BARI                                                                                                    | BARI V BARI                                                                                                    |                               |
| Data di nascita                                                                                  |                                                      | 01/01/2000                                                                                                    | 01/01/2000                                                                                                    |                               |
| Codice fiscale                                                                                   |                                                      | ZZRZRS00A41A6623                                                                                                    | ZZRZRS00A41A662J                                                                                                    | 7                             |
| 05888464196.0682                                                                                 | DATI GEOGRAFICI DI RESIDENZA (per g                  | il stranieri inserire il domicilio in Italia)                                                                        |                                                                                                    |                               |
| Regione                                                                                          |                                                      | PUGLIA                                                                                                    | PUGLIA                                                                                                    | *                             |
| Provincia                                                                                        |                                                      | BARI                                                                                                    | BARI                                                                                                    | ~                             |
| Сотила                                                                                           |                                                      | BARI                                                                                                    | BARI                                                                                                    |                               |
|                                                                                                  |                                                      |                                                                                                    | Letter and the second second se | 1614                          |
| ······································                                                           |                                                      |                                                                                                    | ② ■                                                                                                    | Ultim'ora ^ 문 14/09/2022 루    |

### 3) INSERIMENTO CORSO PRINCIPALE PER L'A.A. 2022/23

### Nella sezione "GESTIONE ESAMI" – "ESAMI"

| 🖸 On Air   Radio Capital 🔹 🗴 😵 SERVIZI ISIDATA - Didattica Con: 🗙 🚱 SERVIZI ISIDATA - Did | attica Con: x 🔇 SERVIZI ISIDATA - Servizi per gli : x +                                                                                                    | ~ - Ø                                                                                      |
|-------------------------------------------------------------------------------------------|----------------------------------------------------------------------------------------------------|--------------------------------------------------------------------------------------------|
| ← → C       servizi12.isidata.net/SSDidatticheco/Allievi/AnagraficaRes.aspx               |                                                                                                    | 년 ☆ 팩 🛛 😩                                                                                  |
| 🥝 Conservatorio di M 🚦 Radio Capital e Cap 🌔 Ascolta RTL 102.5 d 🎡 AFAM 🧕 Atti e normati  | za   M 🧿 UNAMS 👒 Home - Noi PA 👩 SERVIZI ISIDATA - L 🍕 WebMail Aruba 🚱 Servizi per gli                                                                                   | Stude 🔮 Statistiche Siristat 💊 Universitaly CINECA 📑 Calcolo Codice Fisc                   |
| Servizi per gli studenti - Istituti di Alta Cu<br>Benvenuto ZZARA prova1 ZZARA prova1     | ltura - CONSERVATORIO DI BARI                                                                                                    | O<br>Logout                                                                                |
|                                                                                           | Menu precedente la pagrafica 👼                                                                                                    | estione Tasse Fascicolo Stampe - Questionario                                              |
| Note o                                                                                    | invia richiesta                                                                                                    | Esami                                                                                      |
| In rosso campi differenti tra dati originali e richieste di modifica                      | In verde i dati registrati dall'Istituzione. Per inviare richiesta di modifica dei dati, modifica e<br>valori <u>nei campi abilitati</u> e cliccate su "Invia richiesta" | Insermento Piano studi<br>Insermento Piano studi<br>dell'Istituzione.<br>dell'Istituzione. |
| Codice                                                                                    | 20910                                                                                                    | 20910                                                                                      |
| Matricola                                                                                 | 10936                                                                                                    | 10936                                                                                      |
| Scuola di                                                                                 | ARPA (Propedeutico)                                                                                                    | ARPA (Propedeutico)                                                                        |
| Descrizione lunga                                                                         | ARPA (Propedeutico)                                                                                                    | ARPA (Propedeutico)                                                                        |
| Cognome                                                                                   | ZZARA prova1                                                                                                    | ZZARA prova1                                                                               |
| Nome                                                                                      | ZZARA proval                                                                                                    | ZZARA proval                                                                               |
| Sesso                                                                                     | F                                                                                                    | Femmina Y                                                                                  |
| TIPO CORSO                                                                                | PROPEDEUTICO                                                                                                    | PROPEDEUTICO                                                                               |
| Debiti formativi                                                                          |                                                                                                    |                                                                                            |
| Nazione di nascita (sceglierla o digitarla)                                               | ITALIA                                                                                                    | ITALIA                                                                                     |
| In possesso di nazionalità Italiana                                                       |                                                                                                    |                                                                                            |
|                                                                                           | DATI GEOGRAFICI DI NASCITA                                                                                                    |                                                                                            |
| Regione                                                                                   | PUGLIA                                                                                                    | PUGLIA V                                                                                   |
| Provincia                                                                                 | BARI                                                                                                    | BARI                                                                                       |
| Comune                                                                                    | BARI                                                                                                    | BARI V BARI                                                                                |
| Data di nascita                                                                           | 01/01/2000                                                                                                    | 01/01/2000                                                                                 |
| Codice fiscale                                                                            | ZZRZR500A41A662J                                                                                                    | ZZRZRS00A41A6623                                                                           |
|                                                                                           | DATI GEOGRAFICI DI RESIDENZA (per gli stranieri inserire il domicilio in Italia)                                                                                         |                                                                                            |
| Regione                                                                                   | PUGLIA                                                                                                    | PUGLIA                                                                                     |
| Provincia                                                                                 | BARI                                                                                                    | BARI                                                                                       |
| Comune                                                                                    | BARI                                                                                                    | BARI V BARI                                                                                |
| # 🧿 💽 🔤 📾                                                                                 |                                                                                                    | ②                                                                                          |

### **Dovrete selezionare l'opzione "ISCRIVI CORSO PRINCIPALE PER IL NUOVO A.A.".** Il sistema chiederà la conferma per l'iscrizione all'a.a. 2022/23 e per procedere cliccare su OK. (I corsi complementari saranno inseriti esclusivamente dalla segreteria)

| 🖸 On Air   Radio Capital 🛛 🔹 🗙 SERVIZI IS                                                         | SIDATA - Didattica Cons 🗙 🏻      | SERVIZI ISIDATA - Dida              | attica Cons 🗙 📀 SERVIZI ISIDATA - S           | iervizi per gli           | + ×                        |                        |                        |                      |                       |                   |                | ~                   | -                 | ð ×      |
|---------------------------------------------------------------------------------------------------|----------------------------------|-------------------------------------|-----------------------------------------------|---------------------------|----------------------------|------------------------|------------------------|----------------------|-----------------------|-------------------|----------------|---------------------|-------------------|----------|
| $\leftrightarrow$ $\rightarrow$ $\mathbf{C}$ $\mathbf{\hat{e}}$ servizi12.isidata.net/SSDidattich | neco/Allievi/Esami/Esami_b       | preveres.aspx                       |                                               |                           |                            |                        |                        |                      |                       |                   |                | 6 \$                | =1                | I 😩 :    |
| 🚱 Conservatorio di M 📴 Radio Capital e Cap 🌔                                                      | Ascolta RTL 102.5 d 🙆            | AFAM 🔯 Atti e normati               | va   M 🕲 UN consizi 12 isidata                | net dice                  |                            |                        | Se                     | ervizi per gli Stude | Statistiche Siristat. | . 🚷 Universitaly  | CINECA 😁 Calco | lo Codice Fisc      |                   | >>       |
| Servizi per gli<br>Benvenuto ZZ                                                                   | studenti - Istit<br>ARA prova1 Z | uti di Alta Cu<br>ZARA prova1       | Sicuro di inserire la<br>per il nuovo A.A. 20 | reiscrizione<br>122/2023? | del corso principale (indi | izzo/laurea)<br>Annull | a                      |                      |                       |                   |                |                     |                   | Logout   |
|                                                                                                   |                                  |                                     |                                               |                           | -1                         | enu<br>ecedente        | An                     | agrafica 🕞 Ges       | mi ~                  | Tasse Fa          | scicolo 📑 s    | stampe v            | Quest             | ionario  |
| ✓ Help                                                                                            | 👬 Ordine griglia: 🗛              | A. decr., Anno decr., Cor           | so 🗸                                          |                           |                            |                        |                        |                      |                       |                   |                |                     |                   |          |
| 1 🗾 🧖 🖾 🕐                                                                                         | Anno acc. Anno                   | Anno Liv. Pre Rip<br>Princ. Acc. en | set Scuola\Corso                              | Voto<br>Esame             | Area                       | Cre<br>diti            | Ore<br>freq.<br>progr. | Ore Docente          | /Ins.Prep. Vo         | oto<br>Data esame | Comm. Sess     | one A.Acc.<br>Esame |                   |          |
|                                                                                                   | ✓ 2021/2022 1                    |                                     | ARPA (Propedeutico)                           |                           |                            |                        | 27                     | SIMARI RO            | SARIA                 |                   |                | 2021/2022           |                   | ^        |
| <ul> <li>Operazioni su Esami</li> </ul>                                                           | ✓ 2021/2022 1                    |                                     | MUSICALE (Propedeutico)                       |                           |                            |                        | 54                     | SCIANGALI            | EPORE NICOLE          |                   |                | 2021/2022           | $\odot$           | 1        |
| Inserisci nuovo corso                                                                             |                                  |                                     |                                               |                           |                            |                        |                        |                      |                       |                   |                |                     |                   |          |
| javascript:doPostBack('ctl005cp15LeftPanel\$nbMain\$ITC0i05i                                      | imgReiscrPrincAAA','')           |                                     |                                               |                           |                            |                        |                        |                      |                       |                   |                |                     | <u> </u>          | 6-17     |
|                                                                                                   |                                  |                                     |                                               |                           |                            |                        |                        |                      |                       | (2)               | 26°C F         | reval. nuvol. \land | <sup>7</sup> 14/0 | 9/2022 👎 |

La nuova iscrizione al corso principale verrà inserita in un rigo di colore blu. Selezionando il disegno della matita, si aprirà una schermata nella quale dovrete indicare l'anno di iscrizione e l'eventuale ripetizione "RIP" dell'anno già frequentato. Il sistema chiederà la conferma, per procedere cliccare su OK.

| I hand by lab (hand)     I hand ball hand by it is it is an it is an it is                        |                                                                                                    |             |                    |               |                |                  |              |                                                         |               |         |            |               |                        |              |                            |                |                  |             |                |                 |          |         |
|----------------------------------------------------------------------------------------------------|----------------------------------------------------------------------------------------------------|-------------|--------------------|---------------|----------------|------------------|--------------|---------------------------------------------------------|---------------|---------|------------|---------------|------------------------|--------------|----------------------------|----------------|------------------|-------------|----------------|-----------------|----------|---------|
| Contractica del la contractione del contractione del | Ascolta RDS - Radio Dimensi 🐠 🗙 🛛 🚱 SERVIZI ISID                                                             | IDATA - I   | Didattica Con      | ×             | SERV           | 121 ISIDATA      | - Servizi p  | ergli : × +                                             |               |         |            |               |                        |              |                            |                |                  |             |                | ~               | -        | • •     |
|                                                                                                    | → C ■ servizi12.isidata.net/SSDidattiche Concentratio di M. Radio Canàtala.Can. ()                           | eco/All     | lievi/Esami/       | Esami_t       | AEAAA          | aspx             | umatica I h  | d 🧿 UNAMS 🛸 Homa - No                                   | i DA 🧿 CI     |         |            | abMail Aru    | ha ( <b>A</b> ) (i     | niti nara    | li Studa - 🖓 Statisticha S | cittat 0       | Lloiuerritalu Cl | NECA F      | 🛎 Calcola Codi | e r             | =) U     | 1 🛎 :   |
|                                                                                                    | Servizi per gli s<br>Benvenuto ZZA                                                                           | stuc<br>AR/ | denti -<br>A prova | lstit<br>a1 Z | tuti d<br>ZAR/ | i Alta<br>A prov | Cultu<br>va1 | ura - CONSERVAT                                         | ORIO          | DI BARI |            |               |                        |              | a croom 🦉 considere o      |                | unicisai) u      |             |                |                 |          | Logo    |
| Help    • Help    • Operazioni su Eami   • hearing cutama contenuto   • hearing cutama contenuto   • hearing cutama contenuto   • hearing cutama contenuto   • stami   • stami   • stami   • stami   • stami   • stami   • stami   • stami   • stami   • stami   • stami   • stami                                                                                                    |                                                                                                    |             |                    |               |                |                  |              |                                                         |               |         | Mer<br>pre | nu<br>cedente | Ar                     | agrafica     | Gestione -                 | or Tass        | Fase             | cicolo (    | Stampe         | • 🗄             | Question | nario   |
| Norman       Amo       Amo <t< td=""><td>✓ Help</td><td>ZI.</td><td>Ordine grig</td><td>glia: A</td><td>A. decr.,</td><td>Anno decr.</td><td>, Corso</td><td>~</td><td></td><td></td><td></td><td></td><td></td><td></td><td></td><td></td><td></td><td></td><td></td><td></td><td></td><td></td></t<>                                                                                                    | ✓ Help                                                                                                    | ZI.         | Ordine grig        | glia: A       | A. decr.,      | Anno decr.       | , Corso      | ~                                                       |               |         |            |               |                        |              |                            |                |                  |             |                |                 |          |         |
| V Operacioni su Esami       V       0       0       0       0       0       0       0       0       0       0       0       0       0       0       0       0       0       0       0       0       0       0       0       0       0       0       0       0       0       0       0       0       0       0       0       0       0       0       0       0       0       0       0       0       0       0       0       0       0       0       0       0       0       0       0       0       0       0       0       0       0       0       0       0       0       0       0       0       0       0       0       0       0       0       0       0       0       0       0       0       0       0       0       0       0       0       0       0       0       0       0       0       0       0       0       0       0       0       0       0       0       0       0       0       0       0       0       0       0       0       0       0       0       0       0       0                                                                                                    |                                                                                                    |             | Anno acc.          | Anno          | Anno<br>Princ. | Liv. Pre<br>Acc. | Ripet        | Scuola\Corso                                            | Voto<br>Esame | Area    |            | Cre<br>diti   | Ore<br>freq.<br>progr. | Ore<br>freq. | Docente/Ins.Prep.          | Voto<br>Laurea | Data esame       | N*<br>Comm. | Sessione       | A.Acc.<br>Esame |          |         |
| • Operazioni su Esami           • MARP, NPN, New Medication)           • MARP, NPN, New Medication)           • MARP, NPN, New Medication)           • MARP, NPN, New Medication)           • MARP, NPN, New Medication)           • MARP, NPN, New Medication)           • MARP, NPN, New Medication)           • MARP, NPN, New Medication)           • Marp, NPN, New Medication)           • Marp, NPN, New Medication)           • Marp, NPN, New Medication)           • Science Science Sc                                                                                                    |                                                                                                    | 18          | 2022/2023          | 2             | 0              |                  |              | ARPA (Propedeutico)                                     |               |         |            | 0             | 0                      | 0            | SIMARI ROSARIA             |                |                  |             |                | 2022/2023       | ◎ •      | ь.<br>- |
| Interisti esame sosteruit       I       I<                                                                                                    | V Operazioni su Esami                                                                                        | 18          | 2021/2022          | 1             |                |                  |              | ARPA (Propedeutico)                                     |               |         |            |               | 27                     |              | SIMARI ROSARIA             |                |                  |             |                | 2021/2022       | $\odot$  |         |
| Investicis musuo conso<br>Istoria cosso princ. AAA corrente<br>Istoria cosso princ. nuevo AAA<br>V Stampe su esami<br>Domanda istorizione al coss<br>Domanda prenotazioni esami                                                                                                    | Inserisci esame sostenuto                                                                                    | 12          | 2021/2022          | 1             |                |                  |              | TEORIA, RITMICA E PERCEZIONE<br>MUSICALE (Propedeutico) |               |         |            |               | 54                     |              | SCIANGALEPORE NICOLI       |                |                  |             |                | 2021/2022       | $\odot$  |         |
| Domanda isorizione ai corsi  Domanda prenotazioni esami                                                                                                    | Iscrivi corso princ. A.A. corrente <u>Î</u><br>Iscrivi corso princ. nuovo A.A. <u>Î</u><br>Y Stampe su esamî |             |                    |               |                |                  |              |                                                         |               |         |            |               |                        |              |                            |                |                  |             |                |                 |          |         |
| Comanda prenotazioni esami                                                                                                    | Domanda iscrizione al corsi                                                                                  |             |                    |               |                |                  |              |                                                         |               |         |            |               |                        |              |                            |                |                  |             |                |                 |          |         |
|                                                                                                    | Domanda prenotazioni esami                                                                                   |             |                    |               |                |                  |              |                                                         |               |         |            |               |                        |              |                            |                |                  |             |                |                 |          | -       |

### 4) INSERIMENTO TASSE PER L'A.A. 2022/23

### Nella sezione "TASSE": dovrete selezionare l'opzione "NUOVA TASSA".

| iscolta RDS - Radio Dimensi 🔹 🗙 🔕 S                                                                                                    | SERVIZI ISIDAT/       | A - Didattica Cons 🗙 📔                                     | SERVIZI ISIDA          | ATA - Didattica Cor   | ns 🗙 🕥 SERVIZ          | ZI ISIDATA - Servizi per gl- | 8 × +        |                    |            |                     |           |               |              | ~                  | -      | ð       |
|----------------------------------------------------------------------------------------------------|-----------------------|------------------------------------------------------------|------------------------|-----------------------|------------------------|------------------------------|--------------|--------------------|------------|---------------------|-----------|---------------|--------------|--------------------|--------|---------|
| → C                                                                                                    | Didatticheco/         | /Allievi/Tasse/Tasseres1                                   | I.aspx                 |                       |                        |                              |              |                    |            |                     |           |               |              | @ ☆                | =r 1   |         |
| Accele 2005 - Eado Dimenti et x Stall 2 BMAA - Datatina Con x Stall 2 BMAA - Datatina Con x Stall 2 BMAA - Stallar and y Stall 2 BMAA - Datatina Con x Stall 2 BMAA - Stallar and y Stall 2 BMAA - Stallar and y Stallar 2 BMAA - Stallar and y Stallar 2 BMAA - Stallar 2 BMAA - Stallar 2 BMAA - Stal |                       | e Fisc                                                     |                        |                       |                        |                              |              |                    |            |                     |           |               |              |                    |        |         |
| Servizi pe<br>Benvenut                                                                                                    | er gli stu<br>to ZZAR | udenti - Istiti<br>RA prova1 Z                             | uti di Altı<br>ZARA pr | a Cultura<br>ova1     | I - CONSE              | RVATORIO                     | DI BARI      |                    |            |                     |           |               |              |                    |        | L       |
|                                                                                                    |                       |                                                            |                        |                       |                        |                              | <b>«</b>     | Menu<br>precedente | Anagrafica | Gestione<br>esami   | ✓ Oo Tass | e Fascicole   | Stampe       | ~ 🗄                | Questi | ionario |
| elp                                                                                                    |                       | Tipo tassa                                                 | Data<br>versamento     | Importo<br>versamento | Scadenza<br>versamento | N. Versamento                | Tipo esonero | A/A:               | ISEE/U 🚯   | Perc. su<br>Importo | Mase      | C.C.\Iban     | Data incasso | Impegno<br>Mandato | ٠      |         |
| n <mark>n</mark> 🗩 🖬                                                                                                    | 60                    | FUNZION (Corsi PA e<br>PROPED) (PAGOPA)                    |                        | 200                   | 31/10/2021             |                              |              | 2021/2022          | 13500      | 0                   |           |               |              |                    |        |         |
|                                                                                                    | <b>a</b>              | ASSICURAZIONE<br>INFORTUNI (C. P.A. E<br>PROPED.) (PAGOPA) |                        | 8,33                  | 31/10/2021             |                              |              | 2021/2022          | 13500      | 0                   | 8,33      |               |              |                    |        |         |
| razioni su Tasse                                                                                                    |                       |                                                            |                        |                       |                        |                              |              |                    |            |                     |           | I Contraction |              |                    |        |         |
| Genera PagoPA                                                                                                    |                       |                                                            |                        |                       |                        |                              |              |                    |            |                     |           | i             |              |                    |        |         |
| agamenti portale esterno                                                                                                    |                       |                                                            |                        |                       |                        |                              |              |                    |            |                     |           |               |              |                    |        |         |

Si aprirà la schermata "RICHIESTA INSERIMENTO NUOVA TASSA", come quella sottostante, e dovrete selezionare, dal menù a tendina, nel campo "TIPO TASSA" l'apposita dicitura della tassa da pagare (come da legenda nella pagina successiva) in base all'ordinamento di appartenenza (previgente ordinamento, pre-accademici – propedeutici).

| 🜔 Ascolta RDS - Radio Dimens 🔹 🗙 🔕 SERVIZI ISIDATA - Didattica Cons 🗙                                                                                                    | 🕲 SERVIZI ISIDATA - Didattica Cons 🗴 🕲 SERVIZI ISIDATA - Servizi per gli 🗴 🕂                                                           | ∨ – Ø ×                                                                                         |  |  |  |  |  |
|----------------------------------------------------------------------------------------------------|----------------------------------------------------------------------------------------------------|-------------------------------------------------------------------------------------------------|--|--|--|--|--|
| ← → C i servizi2.iidata.net/SSDidati.net/SSDidati.net |                                                                                                    |                                                                                                 |  |  |  |  |  |
| 📀 Conservatorio di M 🚺 Radio Capital e Cap 🌔 Ascolta RTL 102.5 d 🔮                                                                                                    | AFAM 🔟 Atti e normativa   M 🧿 UNAMS 🦂 Home - Noi PA 🔕 SERVIZI ISIDATA - L 🍕 WebMail Aruba 🚳 Servizi per gli Stude 🍪 Statistiche Sirist | tat 😵 Universitaly CINECA 🛛 😁 Calcolo Codice Fisc 🛛 🖇                                           |  |  |  |  |  |
| Servizi per gli studenti - Ist<br>Servizi per gli studenti - Ist<br>Benvenuto ZZARA prova 1                                                                                                    | tuti di Alta Cultura - CONSERVATORIO DI BARI<br>ZARA prova1                                                                            | U<br>Logout                                                                                     |  |  |  |  |  |
|                                                                                                    |                                                                                                    | Tasse 🗍 Fascicolo 📄 Stampe ~ 🔛 Questionario                                                     |  |  |  |  |  |
| Y Help       Tipo tasa         Image: Second second sec                                                               | RKHESTA RESEMINENTO NOVALRESA                                                                                                    | Import     Import       to     C.C. Uban       Data incaso     Import       Mandato     Mandato |  |  |  |  |  |
| = 🧿 💽 🛅 🖼 📑                                                                                                    |                                                                                                    | ② Q 22°C Soleggiato へ 記 11:44                                                                   |  |  |  |  |  |

Legenda: le diciture da selezionare sono le seguenti:

Corsi Previgente Ordinamento:

- 1) Contributo Funzion. (Corsi Prev. Ordin.) (PAGOPA);
- 2) Contributo Assicuraz e Servizi Pagam (Prev. Ordin.) (PAGOPA);
- 3) Tassa Frequenza (Corsi Prev. Ordin.).

Corsi Pre-Accademici e Propedeutici:

- 1) Contributo Funzion. (Corsi PA e Proped.) (PAGOPA);
- 2) Contributo Assicuraz e Servizi Pagam (PA e Proped.) (PAGOPA);
- 3) Tassa Frequenza (Corsi PA e Proped.)

L'importo del contributo di funzionamento è indicato dal Sistema ma può essere modificato dallo studente nei seguenti casi:

- 1) se si vuole pagare l'intero contributo annuale in un'unica rata;
- 2) se si vuole pagare il contributo in 2 rate, una al momento dell'iscrizione e l'altra dal 15/02 al 15/03 p.v.;
- 3) se lo studente deve ripetere l'anno del corso principale, dovrà pagare in base alla fascia successiva rispetto alla propria.

| 🚺 Ascolta RDS - Radio Dimens 🐠 🗴 🔕 SERVIZI ISIDATA - Didattica Cons 🔾                                                                                                    | 🗙 🕥 SERVIZI ISIDATA - Didattica Cons 🗴 🧿 SERVIZI ISIDATA - Servici per gli i x 🕂 +                                                                                                    | ,           | <i>.</i> .  | - (               | ) ×    |
|----------------------------------------------------------------------------------------------------|----------------------------------------------------------------------------------------------------|-------------|-------------|-------------------|--------|
| ← → C 🔒 servizi12.isidata.net/SSDidatticheco/Allievi/Tasse/Tass                                                                                                    | eres1.aspx                                                                                                    | ß           | ☆ =         | v 💷               | 2 1    |
| 📀 Conservatorio di M 📴 Radio Capital e Cap 🌔 Ascolta RTL 102.5 d                                                                                                    | 🔮 AFAM 🚺 Atti e normativa   M 🧿 UNAMS 🦂 Home - Noi PA 🔕 SERVIZI ISIDATA - L. 🍕 WebMail Aruba 🧔 Servici per gli Stude 👹 Statistiche Siristat 💲 Universitaly CINECA 😁 Calcolo (                                                                                                    | Codice Fisc |             |                   | >>     |
| Servizi per gli studenti - Is<br>Benvenuto ZZARA prova1                                                                                                    | tituti di Alta Cultura - CONSERVATORIO DI BARI<br>ZZARA prova1                                                                                                    |             |             |                   | Logout |
|                                                                                                    |                                                                                                    | npe ~       |             | estiona           | irio   |
| Y       Help         Image: Second second second | Anno Accademico       2022/2023         Tipo tasse       CONTREBUTO FUNZION. (Coral PA e PROPED) (PAGOPA) - (PagoPA)         Tipo esonero       •         Importo ISEE       12200         Parcentuale su importo %       •         N. Versamento       •         N. Versamento       •         Pagabile al:       2009/2022         Pagabile al:       2009/2022         Pagabile al:       2009/202         Pagabile al:       2009/202         Pagabile al:       2009/202         Pagabile al:       2009/202         Pagabile al:       2009/202 |             | gno<br>ŝato |                   |        |
| 🖷 🧑 💽 📭 📾                                                                                                    | 🕜 矣 22°C Sc                                                                                                    | oleggiato   | ~ 12        | 11:42<br>15/09/20 | 22 🛡   |

### Il contributo di funzionamento dev'essere pagato in base alla seguente tabella:

| Fascia di Reddito<br>Normalizzato (ISEE) | Classe<br>di<br>Reddito | Contributo annuale<br>di funzionamento |
|------------------------------------------|-------------------------|----------------------------------------|
| fino a € 20.000                          | Ι                       | € 400,00                               |
| oltre € 20.000 e fino a € 50.000         | II                      | € 500,00                               |
| oltre € 50.000                           | III                     | € 600,00                               |

- <u>Agli studenti ripetenti si applica il Contributo della fascia di reddito successivo alla propria.</u>
- <u>Gli studenti iscritti a più Corsi</u>, di qualsiasi tipologia, pagano per intero solo il Corso col maggior costo e al 50% tutti gli altri.

Al termine dell'inserimento di ogni singola tassa dovrete selezionare la dicitura "INSERISCI". Il sistema chiederà la conferma, per procedere cliccare su OK.

| <complex-block><complex-block><complex-block></complex-block></complex-block></complex-block> | 🌔 Ascolta RDS - Radio Dimens 🔹 🗙 🎯 SERVIZI ISIDATA - Didattica Cons 🗙                                                                                                    | SERVIZI ISIDATA - Didattica Con: × SERVIZI ISIDATA - Servizi per gli : ×                                                                                                    | +                              |                                                                                  | ~ - @ ×                         |
|-----------------------------------------------------------------------------------------------|----------------------------------------------------------------------------------------------------|----------------------------------------------------------------------------------------------------|--------------------------------|----------------------------------------------------------------------------------|---------------------------------|
| <complex-block><complex-block></complex-block></complex-block>                                | ← → C 🔒 servizi12.isidata.net/SSDidatticheco/Allievi/Tasse/Tasse                                                                                                    | res1.aspx                                                                                                    |                                |                                                                                  | 년 ☆ 뒤 🛛 😩 :                     |
|                                                                                               | 🔇 Conservatorio di M 🔋 Radio Capital e Cap 🌔 Ascolta RTL 102.5 d 🖇                                                                                                    | 🕽 AFAM [ Atti e normativa   M 🚱 UN                                                                                                    | Servizi per gli Stude          | 🔮 Statistiche Siristat 💊 Universitaly CIN                                        | IECA 😁 Calcolo Codice Fisc »    |
| <complex-block></complex-block>                                                               | Servizi per gli studenti - Is<br>SERVIZI ISIDATA<br>Benvenuto ZZARA prova1                                                                                                    | itituti di Alta Cultura - C<br>ZZARA prova1                                                                                                    | OK Annulla                     |                                                                                  | Logout                          |
|                                                                                               |                                                                                                    |                                                                                                    |                                | Gestione Tasse Fasci                                                             | colo 🔙 Stampe 🗸 🔛 Questionario  |
|                                                                                               |                                                                                                    | RICHIESTA INSERIMENTO NUOVA TASSA                                                                                                    |                                |                                                                                  |                                 |
| jauscript_dePostBack(Tom/KewBaseS_Click')                                                     | <ul> <li>✓ Help</li> <li>Image: Second and the second and the second and</li></ul> | Inserisci Anno Accademico 2022/2023 Tipo tasa CONTRIBUTO FUNZION. (Corsi PA o Tipo osonor Inporto 152 11200 Uale su importo % 0 400 Data versamento Importo versamento A00 Pagablie at: 20/08/2022 Pagablie at: 20/09/2022 Selezionare immagine o scansione del bollettino- MAX 10MB (Fundone non disponibile, in caso di tassa pagabile con PagoFA il bollettino vi | ene generato automaticamente.) | 100<br>C.C.Ubar<br>↓<br>↓<br>↓<br>↓<br>↓<br>↓<br>↓<br>↓<br>↓<br>↓<br>↓<br>↓<br>↓ | Duta incasso incepto<br>Mandato |
|                                                                                               |                                                                                                    |                                                                                                    |                                | 2                                                                                | 🔥 Temporale ヘ 🖅 12:17 📮         |

Per la tassa di frequenza di € 21,43 dovrete effettuare un bonifico bancario intestato all'Agenzia delle Entrate – Centro Operativo di Pescara al seguente IBAN IT45 R076 0103 2000 0000 0001 016 indicando la causale "Tassa Frequenza Corso "Previgente Ordinamento" oppure "Corsi Pre-Accademico-Propedeutico" del Conservatorio di Bari".

Dopo aver effettuato il pagamento, dovrete allegare la quietanza (non la prenotazione) del bonifico suddetto cliccando sul tasto "Scegli File" e dovrete indicare la "data versamento" e il "numero versamento":

| 🚹 Azoola RDS - Radio Dimeni: 🔹 🗙 🗞 SERVIZI ISIDATA - Didattica Comi 🗴 🖉 SERVIZI ISIDATA - Didattica Comi x 🖉 SERVIZI ISIDATA - Servizi per gli x +                                                                                                    | $\sim$ | -  | -                | ð ×   |   |  |  |  |  |
|----------------------------------------------------------------------------------------------------|--------|----|------------------|-------|---|--|--|--|--|
| ← → C                                                                                                    |        |    |                  |       |   |  |  |  |  |
| 🔗 Conservatorio di M. 🚦 Radio Capital e Cap. 👔 Ascola RTL 102.5 d. 😫 AFAM. 🛐 Attie normativa (M. 🔗 UNAMS. 🦄 Home - Noi PA 🔗 SERVIZI ISIDATA - L. 🚽 WebMail Auba 🛞 Senici pergli Stude 🎱 Satsische Srinzat 🕲 Universitaly CINECA. 🖱 Calcolo Codice                                                                                                    | isc    |    |                  | >>    |   |  |  |  |  |
| Servizi per gli studenti - Istituti di Alta Cultura - CONSERVATORIO DI BARI<br>Benvenuto ZZARA prova1 ZZARA prova1                                                                                                    |        |    |                  | Logou | R |  |  |  |  |
| PICHIESTA INSERIMENTO NILOVA TASSA                                                                                                    |        | Qu | estior           | ario  |   |  |  |  |  |
| Importo ISEE   Importo ISEE   Importo ISEE <td></td> <td></td> <td></td> <td></td> <td></td> |        |    |                  |       |   |  |  |  |  |
| 👯 🧿 💽 📴 🔚 🗷 🕅                                                                                                    | to ^   | 臣  | 12:2/<br>15/09/2 | 022 🛡 |   |  |  |  |  |

Le tasse inserite saranno visibili nella tabella sottostante in righi di colore grigio (in colore verde sono visibili le tasse degli anni precedenti).

Per modificare eventualmente le tasse già inserite potete selezionare il disegno della matita. Per eliminare una tassa erroneamente digitata potete selezionare il disegno della "X". Il sistema chiederà la conferma, per procedere cliccare su OK.

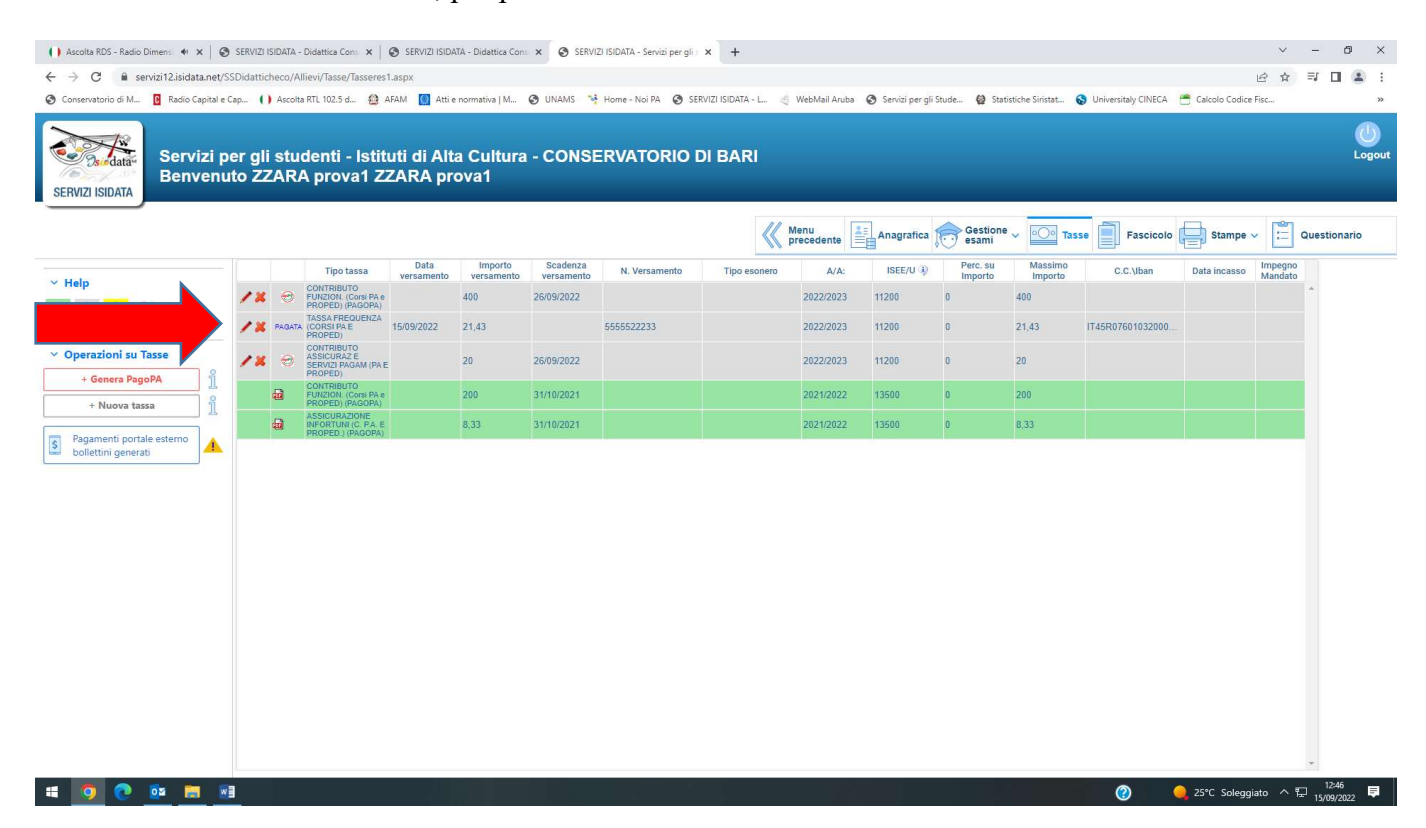

A questo punto, per le tasse pagabili col sistema PAGOPA ("contributo di funzionamento" e "contributo assicurazione e servizi di pagamento") bisognerà creare il bollettino PAGOPA cliccando sulla dicitura "Genera PagoPA)"

| • • • • • • • • • • • • • • •                                                                                                    | 🚺 Ascolta RDS - Radio Dimens 🔹 🗙 🛛 🥥 S     | SERVIZI IS    | SIDATA -    | Didattica Cons 🗙 📔 (                                        | SERVIZI ISIDA         | TA - Didattica Con    | × 🕑 SERVI              | ZI ISIDATA - Servizi per gli : | × +                 |                    |                    |                     |                    |                     |                  | ~                  | -        | ð ×           |
|----------------------------------------------------------------------------------------------------|--------------------------------------------|---------------|-------------|-------------------------------------------------------------|-----------------------|-----------------------|------------------------|--------------------------------|---------------------|--------------------|--------------------|---------------------|--------------------|---------------------|------------------|--------------------|----------|---------------|
| • decendend all       • decendend all       • decendendendende       • decendendende                                                                                                    | ← → C ■ servizi12.isidata.net/SSC          | Didattic      | heco/All    | lievi/Tasse/Tasseres1                                       | .aspx                 |                       | -                      | 1001 - 1000 - 100 - 100        |                     |                    |                    |                     |                    |                     |                  | 6 \$               | =, □     | <b>(4</b> ) 1 |
|                                                                                                    | S Conservatorio di M 🛿 Radio Capital e Cap | p ()          | Ascolta     | a RTL 102.5 d 🏭 A                                           | FAM 💽 Atti e          | normativa   M         | 🕑 UNAMS 🦄              | Home - Noi PA 🧐 SEI            | IVIZI ISIDATA - L 🍕 | WebMail Aruba      | Servizi per gli St | ude 🤮 Stati         | stiche Siristat 6  | Universitaly CINECA | Calcolo Codice I | isc                |          | »             |
|                                                                                                    | Servizi per<br>Benvenuto                   | r gli<br>o ZZ | stuo<br>AR/ | denti - Istitu<br>A prova1 ZZ                               | uti di Alt<br>ZARA pr | a Cultura<br>ova1     | - CONSE                | ERVATORIO I                    | DI BARI             |                    |                    |                     |                    |                     |                  |                    |          | Logou         |
| Heip       I       Top tass       Number       Number       Top concert       Top concert       Prescrit       Magnet       C. Under       Prescrit       Magnet       C. Under       Prescrit       Prescrit       Magnet       C. Under       Prescrit       Prescrit       Magnet       C. Under       Prescrit       Prescrit       Magnet       C. Under       Prescrit       Prescrit       Magnet       C. Under       Prescrit       Prescrit       Magnet       C. Under       Prescrit       Magnet       C. Under       Prescrit       Magnet       C. Under       Prescrit       Magnet       C. Under       Prescrit       Prescrit       Magnet       C. Under       Prescrit       Prescrit       Presc                                                                                                    |                                            |               |             |                                                             |                       |                       |                        |                                | <b>«</b>            | Menu<br>precedente | Anagrafica         | Gestione<br>esami   | ~ 0 <u>0</u> Tass  | e Fascicolo         | Stampe V         |                    | Question | nario         |
| I       I                                                                                                    | - Help                                     |               |             | Tipo tassa                                                  | Data<br>versamento    | Importo<br>versamento | Scadenza<br>versamento | N. Versamento                  | Tipo esonero        | A/A:               | ISEE/U 🕀           | Perc. su<br>Importo | Massimo<br>Importo | C.C.\Iban           | Data incasso     | Impegno<br>Mandato |          |               |
| Image: Second Second |                                            | /*            | 9           | CONTRIBUTO<br>FUNZION. (Corsi PA e<br>PROPED) (PAGOPA)      |                       | 400                   | 26/09/2022             |                                |                     | 2022/2023          | 11200              | 0                   | 400                |                     |                  |                    | *        |               |
| • Genera PagoPA         • Senera PagoPA         • Manage PagoPA         • Manage PagoP                                                                                                    |                                            | /*            | PAGATA      | TASSA FREQUENZA<br>(CORSI PA E<br>PROPED)                   | 15/09/2022            | 21,43                 |                        | 5555522233                     |                     | 2022/2023          | 11200              | 0                   | 21,43              | IT45R07601032000    |                  |                    |          |               |
| • Genera PagePA         1           • Nor train         1           • Nor train         1           • Nor train         1           • Schera PagePA         1           • Nor train         1           • Schera PagePA         1           • Nor train         1           • Schera PagePA         1           • Nor train         1           • Schera PagePA         1           • Schera PagePA         1                                                                                                    | ✓ Operazioni su Tasse                      | /×            | e           | CONTRIBUTO<br>ASSICURAZ E<br>SERVIZI PAGAM (PA E<br>PROPED) |                       | 20                    | 26/09/2022             |                                |                     | 2022/2023          | 11200              | 0                   | 20                 |                     |                  |                    |          |               |
|                                                                                                    | + Genera PagoPA                            |               | <b>a</b>    | CONTRIBUTO<br>FUNZION. (Corsi PA e<br>PROPED) (PAGOPA)      |                       | 200                   | 31/10/2021             |                                |                     | 2021/2022          | 13500              | 0                   | 200                |                     |                  |                    |          |               |
|                                                                                                    |                                            |               | •           | ASSICURAZIONE<br>INFORTONI (C. P.A. E<br>PROPED.) (PAGOPA)  |                       | 8,33                  | 31/10/2021             |                                |                     | 2021/2022          | 13500              | 0                   | 8,33               |                     |                  |                    |          |               |
|                                                                                                    | bollett b                                  |               |             |                                                             |                       |                       |                        |                                |                     |                    |                    |                     |                    |                     |                  |                    | *        |               |

## DOVRETE CREARE UN <u>UNICO BOLLETTINO PAGOPA</u>, selezionando le tasse PAGOPA inserite.

| 🌔 Ascolta RDS - Radio Dimensi 🐠 🗙 🔕 SERVIZI ISIDATA - Didattica Consi 🗙 | 🕲 SERVIZI ISIDATA - Didattica Cons: x 🔕 SERVIZI ISIDATA - Servizi per gli : x 🕂                                                                                                    | ~     | -      | ð      | ×   |
|-------------------------------------------------------------------------|----------------------------------------------------------------------------------------------------|-------|--------|--------|-----|
| ← → C 🔒 servizi12.isidata.net/SSDidatticheco/Allievi/Tasse/Tasser       | eslaspx                                                                                                    | ☆     | =J D   | 1 🔿    | ÷   |
| 📀 Conservatorio di M 🧧 Radio Capital e Cap 🌔 Ascolta RTL 102.5 d 🔮      | 2 AFAM 🚺 Atti e normativa J M 📀 UNAMS 🦂 Home - Noi PA 📀 SERVIZI ISIDATA - L. 🍕 WebMail Aruba 📀 Servizi per gli Stude 🤮 Statistiche Siristat 😜 Universitaby CINECA 😁 Calcolo Codice Ficc                                                                                                    | 5421  |        |        | >>  |
| Servizi per gli studenti - Ist<br>Benvenuto ZZARA prova 1               | ituti di Alta Cultura - CONSERVATORIO DI BARI<br>ZZARA prova1                                                                                                    |       |        | Logo   | out |
|                                                                         |                                                                                                    | [in]  | Ventie | maria  |     |
|                                                                         | Generazione PagoPA                                                                                                    |       | uestio |        |     |
| Tipo tassa                                                              | In questa lista sono presenti le tasse pagabili mediante procedura PagoPA.                                                                                                    |       |        |        |     |
| A REAL PROPERTY IN CONTRACTOR PROVIDENT                                 | <ul> <li>Per più tasse aventi stesso <u>C.C. (Iban</u> è possibile stampare un unico bollettino .pdf con la somma degli importi, selezionandole col segno di spunta presente nella colonna Seleziona. In questo caso se le tasse hanno data di scadenza diverse sarà stampata la meno recente. Per il bollettino unico</li> </ul>                                                                                                    |       |        |        |     |
| TASSA FREDUENZ                                                          | utilizzare il link GENERA UNICO BOLLETTINO PER LE TASSE SELEZIONATE.  Per stampare un bollettino ,pdf relativo ad una singola tassa cliccare sul link CREA BOLLETTINO PER QUESTA TASSA presente nella colonna  IT46R07601032000                                                                                                    |       |        |        |     |
| Operazioni su Tasse     Operazioni su Tasse     Assicuraze              | Attenzione: è possibile generare ancora 8 bollettini PagoPA in attesa di pagamento.                                                                                                    |       |        |        |     |
| + Genera PagoPA                                                         | GENERA UNICO BOLLETTINO PER     ATTENZIONE: prima di generare un unico bollettino controllare che siano selezionate le tasse giuste con i                                                                                                    |       |        |        |     |
| + Nuova tassa                                                           | Stel         MAX Brandt         Time target         Time target         Time target         Time target         Time target         Aug         Scadenza         N°         Data         C C Uther         Time argument         Aug                                                                                                    |       |        |        |     |
| Pagamenti portale ester                                                 | Ziona With Light V Versamento Visa versamento Versam. Versam. Versam. Versame. Versame. Ver |       |        |        |     |
| boliettini generati                                                     | (PAGOPA) Crea bullett, per CONTRIBUTO ASSICURAZ                                                                                                    |       |        |        |     |
|                                                                         | desta tassa E SERVIZI PAGAM (PA E 20 2022/2023 26/09/2022 PAGOPA PROPED)                                                                                                    |       |        |        |     |
|                                                                         |                                                                                                    |       |        |        |     |
|                                                                         |                                                                                                    |       |        |        |     |
|                                                                         | *                                                                                                    |       |        |        |     |
|                                                                         |                                                                                                    |       |        |        |     |
|                                                                         |                                                                                                    |       |        |        |     |
|                                                                         |                                                                                                    |       |        |        |     |
|                                                                         |                                                                                                    |       |        |        |     |
|                                                                         |                                                                                                    |       |        |        |     |
|                                                                         |                                                                                                    |       |        |        |     |
|                                                                         |                                                                                                    |       |        |        |     |
|                                                                         |                                                                                                    |       | 12:    | 57     |     |
| · · · · · · · · · · · · · · · · · · ·                                   | 25°C Soleggiato                                                                                                    | _ ^ 토 | 15/09/ | 2022 🗣 |     |

Dopo averle selezionate con la spunta, dovrete cliccare sulla dicitura "GENERA UNICO BOLLETTINO PER LE TASSE SELEZIONATE"

| ( ) Ascolta RDS - Radio Dimens 🔹 🗙 🔕 SERVIZI ISIDATA - Didattica Cons 🗴                                                                                                    | 😧 📀 SERVIZI ISIDATA - Didattica Comi 🗴 📀 SERVIZI ISIDATA - Servizi per gli i X +                                                                                                    | - 0 ×       |  |  |  |  |  |  |
|----------------------------------------------------------------------------------------------------|----------------------------------------------------------------------------------------------------|-------------|--|--|--|--|--|--|
| ← → C 🔒 serviri12.siddtanet/SSDidatineto/Allievi/Tasse/Tassers1.aspx                                                                                                    |                                                                                                    |             |  |  |  |  |  |  |
| 🕙 Conservatorio di M 🔋 Radio Capital e Cap 🌔 Ascolta RTL 102.5 d 🐔                                                                                                    | 😫 AFAM 🚺 Atti e normativa   M 🤣 UNAMS 🧏 Home - Noi PA 🐼 SERVIZI ISIDATA - L. 🍕 WebMail Aruba 🧭 Serviti pergli Stude 😫 Statistiche Siristat 😜 Universitaly CINECA 🗮 Calcolo Codice Fisc                                                                                                    | >>          |  |  |  |  |  |  |
| Servizi per gli studenti - Ist<br>Benvenuto ZZARA prova 1                                                                                                    | tituti di Alta Cultura - CONSERVATORIO DI BARI<br>ZZARA prova1                                                                                                    | Logout      |  |  |  |  |  |  |
|                                                                                                    |                                                                                                    |             |  |  |  |  |  |  |
|                                                                                                    | Generazione PagoPA                                                                                                    | uestionario |  |  |  |  |  |  |
| Tipo tassa                                                                                                    | In questa lista sono presenti le tasse pagabili mediante procedura PagoPA. Do C.C. Utan Data incasso Impegno Mandato                                                                                                    |             |  |  |  |  |  |  |
| Help     CONTRIBUTO     CONTRIBUTO     CONTRIB | <ul> <li>Per più tasse aventi <u>stasso C.C.Uban</u> è possibile stampare un unico bollettino, goff con la somma degli importi, selazionandele col segno di spunta<br/>presente nella colorna, Stevenca, In ovato co sos se la tasse hanno data di scatorizza diverse statamonta la meno tencente, Per il bollettino unico</li> </ul>                                                                                                    |             |  |  |  |  |  |  |
| TASSA FREQUENC                                                                                                    | utilizare il link CENERA UNICO BOLLETTINO PER LE TASSE SELEZIONATE.<br>- Per stammer un billetino Loff relativo a duna sinola tassa dicare sul link CREA BOLLETTINO PER OUESTA TASSA presente nella colonna<br>TASROTROIt032000                                                                                                    |             |  |  |  |  |  |  |
| Y Operazioni su Tasse                                                                                                    | NAV/PapoAL                                                                                                    |             |  |  |  |  |  |  |
| + Genera PagoPA                                                                                                    | W Attenzione: e possibile generare ancora o soliettiin regoria in attesa di pogtantare de siano selerionate le tasse diute con i                                                                                                    |             |  |  |  |  |  |  |
| + Nuova tassa                                                                                                    | LE TASSE SELEZIONATE     giusti ingunto il bollettino generato è inconvertibile.                                                                                                    |             |  |  |  |  |  |  |
|                                                                                                    | Solite HAV/PagdPA Fipto Lassa Intro. A/A: pro-manicip Varianty Varianty Octam, CC:\lban Tipo exonero                                                                                                    |             |  |  |  |  |  |  |
| B Pagamenti portale esterno A                                                                                                    | Concertisation Constitution (Constitution) 400 2022/2023 26/09/2022 PAGOPA                                                                                                    |             |  |  |  |  |  |  |
|                                                                                                    | Constitution Association Constitution Association Constitution Association Constitution Constitu |             |  |  |  |  |  |  |
|                                                                                                    | PAREU                                                                                                    |             |  |  |  |  |  |  |
|                                                                                                    |                                                                                                    |             |  |  |  |  |  |  |
|                                                                                                    |                                                                                                    |             |  |  |  |  |  |  |
|                                                                                                    | · · · · · · · · · · · · · · · · · · ·                                                                                                    |             |  |  |  |  |  |  |
|                                                                                                    |                                                                                                    |             |  |  |  |  |  |  |
|                                                                                                    |                                                                                                    |             |  |  |  |  |  |  |
|                                                                                                    |                                                                                                    |             |  |  |  |  |  |  |
|                                                                                                    |                                                                                                    |             |  |  |  |  |  |  |
|                                                                                                    |                                                                                                    |             |  |  |  |  |  |  |
|                                                                                                    |                                                                                                    |             |  |  |  |  |  |  |
|                                                                                                    |                                                                                                    |             |  |  |  |  |  |  |
|                                                                                                    | n n n n n n n n n n n n n n n n n n n                                                                                                    | 12:57       |  |  |  |  |  |  |
|                                                                                                    |                                                                                                    | 15/09/2022  |  |  |  |  |  |  |

A questo punto, il sistema creerà il PDF da stampare e da pagare in banca o in una tabaccheria abilitata o tramite appositi sistemi telematici.

Il pdf è scaricabile cliccando sull'icona pdf in corrispondenza della tassa PAGOPA.

| Ascolta RDS - Radio Dime                                                                                                    | nsi 🖣 🗙           | SERVIZI         | I ISIDA     | TA - Didattica Cons 🗙 📔                                     | SERVIZI ISIDA           | TA - Didattica Con    | × 🕑 SERVI              | ZI ISIDATA - Servizi per gli : | × +          |                   |            |                     |                    |                  |               | ~                  | -      | ð ×               |
|----------------------------------------------------------------------------------------------------|-------------------|-----------------|-------------|-------------------------------------------------------------|-------------------------|-----------------------|------------------------|--------------------------------|--------------|-------------------|------------|---------------------|--------------------|------------------|---------------|--------------------|--------|-------------------|
| ← → C i servizi12.isidata.net/SSDidaticheco/Allievi/Tasse/Tassers laspx                                                                                                    |                   |                 |             |                                                             |                         |                       |                        | ≡J                             | 🖬 😩 i        |                   |            |                     |                    |                  |               |                    |        |                   |
| 🥱 Conservatorio di M 🥫 Rudo Capital le Cap ( ) Accolta RTL 102.5 d 🏨 AFAM 🚺 Attil e normativa J.M 🔇 UNAMS 🧏 Home - Noi PA 🚫 SERVIZI ISDATA - L. 🧃 WebMail Aruba 🔇 Senviai per gli Stude.: 🍓 Statistiche Sinistat 💊 Universitaly CINECA 🗮 Calcolo Codice Ficc |                   |                 |             |                                                             |                         |                       |                        | >>                             |              |                   |            |                     |                    |                  |               |                    |        |                   |
| SERVIZI ISIDATA                                                                                                    | Servizi<br>Benven | per gl<br>uto Z | li st<br>ZA | tudenti - Istit<br>RA prova1 Z                              | uti di Alta<br>ZARA pro | a Cultura<br>ova1     | - CONSI                | ERVATORIO D                    | DI BARI      |                   |            |                     |                    |                  |               |                    |        | Logout            |
|                                                                                                    |                   |                 |             |                                                             |                         |                       |                        |                                | <b>«</b>     | fenu<br>recedente | Anagrafica | Gestione .          | - Oo Tasse         | Fascicolo (      | Stampe ~      | :=                 | Quest  | ionario           |
| v. Hele                                                                                                    |                   |                 |             | Tipo tassa                                                  | Data<br>versamento      | Importo<br>versamento | Scadenza<br>versamento | N. Versamento                  | Tipo esonero | A/A:              | ISEE/U     | Perc. su<br>Importo | Massimo<br>Importo | C.C.\Iban        | Data incasso  | Impegno<br>Mandato |        |                   |
| A A                                                                                                    |                   |                 | •           | CONTRIBUTO<br>FUNZION. (Corsi PA e<br>PROPED) (PAGOPA)      |                         | 400                   | 26/09/2022             |                                |              | 2022/2023         | 11200      | 0                   | 400                |                  |               |                    | *      |                   |
|                                                                                                    |                   | 1 2             | PAC         | TASSA FREQUENZA<br>(CORSI PA E<br>PROPED)                   | 15/09/2022              | 21,43                 |                        | 5555522233                     |              | 2022/2023         | 11200      | 0                   | 21,43              | IT45R07601032000 |               |                    |        |                   |
| ✓ Operazioni su Tasse                                                                                                    |                   |                 | 60          | CONTRIBUTO<br>ASSICURAZ E<br>SERVIZI PAGAM (PA E<br>PROPED) |                         | 20                    | 26/09/2022             |                                |              | 2022/2023         | 11200      | 0                   | 20                 |                  |               |                    |        |                   |
| + Genera PagoPA<br>+ Nuova tassa                                                                                                    | 1                 |                 | •           | CONTRIBUTO<br>FUNZION. (Corsi PA e<br>PROPED) (PAGOPA)      |                         | 200                   | 31/10/2021             |                                |              | 2021/2022         | 13500      | 0                   | 200                |                  |               |                    |        |                   |
| Degementi postale co                                                                                                    | J.                |                 | •           | ASSICURAZIONE<br>INFORTUNI (C. P.A. E<br>PROPED ) (PAGOPA)  |                         | 8,33                  | 31/10/2021             |                                |              | 2021/2022         | 13500      | 0                   | 8,33               |                  |               |                    |        |                   |
| www.conectini.generati                                                                                                    |                   |                 |             |                                                             |                         |                       |                        |                                |              |                   |            |                     |                    |                  |               |                    | *      |                   |
| # 🧕 💽 💇                                                                                                    |                   | w3              |             |                                                             |                         |                       |                        |                                |              |                   |            |                     |                    | ?                | 25°C Soleggia | to ^ t             | ₽ 15/0 | 3⊧05<br>19/2022 ₹ |

Il PDF riporterà i dati dello studente, la causale del pagamento, l'importo totale da pagare, la scadenza del pagamento e il codice identificativo del pagamento.

| 300000000000326008-2zdM6J9W890fuY9B3V72ComeBPS (1).pdf - Adobe Acrobatelite Modifica Vista Firma Finestra Aiuto | t Reader DC (64-bit)                                                                                                    |                                                                                                    |          | - 0 ×                                                                                             |
|----------------------------------------------------------------------------------------------------|----------------------------------------------------------------------------------------------------|----------------------------------------------------------------------------------------------------|----------|---------------------------------------------------------------------------------------------------|
| Home Strumenti 3000000000326 ×                                                                                  |                                                                                                    |                                                                                                    |          | 🥐 🌲 Accedi                                                                                        |
| 🗈 ☆ 今 🖶 🔍                                                                                                    |                                                                                                    |                                                                                                    |          | a 🛛 Q                                                                                             |
| Esegnalibri     ×       □     □       ∅     □                                                                   | Via Cifarelli 26 - 70124 Bari                                                                                                    | PagoPH AVVISO DI PAGAMENTO                                                                                                    |          | rca 'Dividere'<br>• Esporta PDF •<br>• Modifica PDF<br>• Crea PDF •                               |
|                                                                                                    | ENTE CREDITORE Cod. Fiscale 80015000724                                                                                                    | DESTINATARIO AVVISO Cod. Fiscale ZZRZRS00A41A662J                                                                                                    | •        | Commento                                                                                          |
|                                                                                                    | <b>Conservatorio di Musica N. Piccinni di Bari</b><br>via Cifarelli 26<br>70124 Bari (BA)                                                                                                    | ZZARA prova1 ZZARA prova1<br>VIA ROMA, N. 1<br>70100 BARI (BA)                                                                                                    |          | Combinate i file Organizza pagine Comprimi PDF Redigere                                           |
| 4                                                                                                    | QUANTO E QUANDO PAGARE                                                                                                    | DOVE PAGARE? Lista dei canali di pagamento su www.pagopa.gov.it                                                                                                    | , B      | Prepara modulo                                                                                    |
|                                                                                                    | 420,00 Euro entro 26/09/2022<br>L'importo è aggionato automaticamente dal sistema e potreble<br>subre variazioni per eventuali grazvi note di ciredito, indennita di<br>moni, snariono interessi, ecc. Un operatori, il sto o Tago the usenai | PAGA SUL SITO O CON LE APP<br>della tua Banca o degli altri canali di pagamento.<br>Potra i pagare con<br>carte, conto corrente, Cill LL<br>PAGA SUL TERNITORIO<br>In Banca, in Ricevitoria, dal Tabaccajo,<br>al Bancomat. al Supermentato.                  | 2.<br>   | Richiedi firme elettroniche<br>, Compila e firma<br>Invia per commenti<br>Altri strumenti         |
|                                                                                                    | ti potrebbero quindi chiedere una cifra diversa da quella qui indicata.<br>A.A. 2022/2023 - CONTRIBUTO FUNZION. (Corsi PA e P                                                                                                    | Potrai pagare in contanti, con carte o conto corrente. ROPED) (PAGOPA) - Euro 400,00 A.A. 2022/2023 -                                                                                                    |          |                                                                                                   |
|                                                                                                    | CONTRIBUTO ASSICURAZ E                                                                                                    | SERVIZI PAGAM (PA E                                                                                                    |          |                                                                                                   |
|                                                                                                    | Dui accanto trovi il codice QR e<br>li codice interbancano CBLL<br>per pagare attraverso il circuito<br>bancaro e gli atti canal di<br>pagamento abilitati.                                                                                   | entro il 26/09/2022  ZZARA prova1 ZZARA prova1 EUro 420,00 re Conservatorio di Musica N. Piccinoi di Bari  aggamento A.A. 2022/2023 - CONTRIBUTO FUNZION. (Corsi PA e PROPED) (PACOPA) - Euro 400,00 A.A. 2022/2023 - Codice Aviso Codi-Facile Ente Creditore | Conve    | rti, modifica e firma elettronicamente<br>moduli e contratti in PDF<br>Prova gratuita di 7 giorni |
| # 🧿 💽 📴 🖪 🗷                                                                                                    |                                                                                                    |                                                                                                    | ② Q 25°C | Soleggiato ヘ 記 13:00 早<br>15/09/2022 早                                                            |

Una volta effettuato il versamento del PAGOPA, NON DOVRETE ALLEGARE LA RICEVUTA PAGATA in quanto il Ns sistema indicherà l'andata a buon fine del pagamento direttamente, dopo circa 3-4 giorni dal pagamento, nella vostra Area Personale "Tasse".

### 5) INSERIMENTO ALLEGATI NEL FASCICOLO ALLIEVO

Nella sezione "FASCICOLO": dovrete inserire i seguenti allegati, solo in PDF:

- 1) Carta di Identità dello studente (sia esso maggiorenne che minorenne);
- 2) Carta di Identità del genitore se lo studente è minorenne;
- 3) Modello ISEE in corso di validità;
- 4) Eventuali altri documenti.

Per inserire i documenti suddetti dovrete, per ognuno di essi:

- 1) selezionare la dicitura "Scegli file";
- 2) scegliere dal Vs computer il file pdf da allegare;
- 3) nominarlo nel rigo "oggetto documento";
- 4) inserirlo selezionando l'immagine del dischetto.

| 0n Air   Radio Capital 🔹 🗙 🕤 SERVIZI ISIE                                    | IATA - Didattica Cons 🗴   😵 SERVIZI ISIDATA - Didattica Cons 🗴 🚱 SERVIZI ISIDATA - Servizi per gli s 🗙 🕂 | +                                                                                                    | ~ - Ø ×                                  |
|------------------------------------------------------------------------------|----------------------------------------------------------------------------------------------------|----------------------------------------------------------------------------------------------------|------------------------------------------|
| $\leftrightarrow$ $\rightarrow$ C $\cong$ servizi12.isidata.net/SSDidattiche | co/Allievi/FascicoloAllievoRes.aspx                                                                      |                                                                                                    | 순 숙 키 🛛 😩 :                              |
| S Conservatorio di M 🖪 Radio Capital e Cap ( ) A                             | scolta RTL 102.5 d 🔮 AFAM 🧕 Atti e normativa   M 🧿 UNAMS 🦂 Home - Noi PA 🧔 SERVIZI ISIDA                 | ATA - L 🦪 WebMail Aruba 😵 Servizi per gli Stude 🔮 Statistich 😵 Uni                                      | versitaly CINECA 📑 Calcolo Codice Fisc » |
| Sei er gli s<br>SERVIZI ISIDATA                                              | otudenti - Istituti di Alta Cultura - CONSERVATORIO DI BA<br>IRA prova1 ZZARA prova1                     | ARI                                                                                                    | (U)<br>Logout                            |
|                                                                              |                                                                                                    | Menu precedente Anagrafica Sestione V POI Tasse                                                         | Fascicolo Stampe ~ 📰 Questionario        |
| Seleziona documento da allegare Sce                                          | gli file Nessun file selezionato                                                                         |                                                                                                    |                                          |
| Oggetto documento                                                            |                                                                                                    |                                                                                                    |                                          |
| E                                                                            | Oggetto                                                                                                  | Descrizione                                                                                             | Stato                                    |
| 2012 PMco_20220916101000_2091                                                | Modello ISEE                                                                                             | Richiesta di inserimento doc. come allievo immatricolato del<br>16/09/2022 10:10:00 16/09/2022 10:10:00 | ancora non accettato                     |
| X Q PMco_20220916101031_20                                                   | Documento identità allievo                                                                               | Richiesta di inserimento doc. come allievo immatricolato del<br>16/09/2022 10:10:31 16/09/2022 10:10:31 | ancora non accettato                     |
| X Q PMco_20220916101049_7 CO.pdf                                             | Documento identità genitore                                                                              | Richiesta di inserimento doc. come allievo immatricolato del<br>16/09/2022 10:10:49 16/09/2022 10:10:49 | ancora non accettato                     |
|                                                                              |                                                                                                    |                                                                                                    |                                          |
| # 🧕 💀 🛤 💻                                                                    |                                                                                                    |                                                                                                    | ②                                        |

La richiesta di Iscrizione al nuovo A.A. 2022/23 sarà accettata dalla segreteria che Vi invierà una mail di accettazione.

La segreteria Vi contatterà tramite e-mail semmai dovessero mancare documenti, pagamenti o altro. La mail di riferimento della segreteria è pre-afam@consba.it

Si rammenta che non sarà possibile iscriversi in mancanza dei pagamenti delle tasse degli anni precedenti.